# **Gravity Forms Integration**

### 1. Click Forms and 'Add New' Button

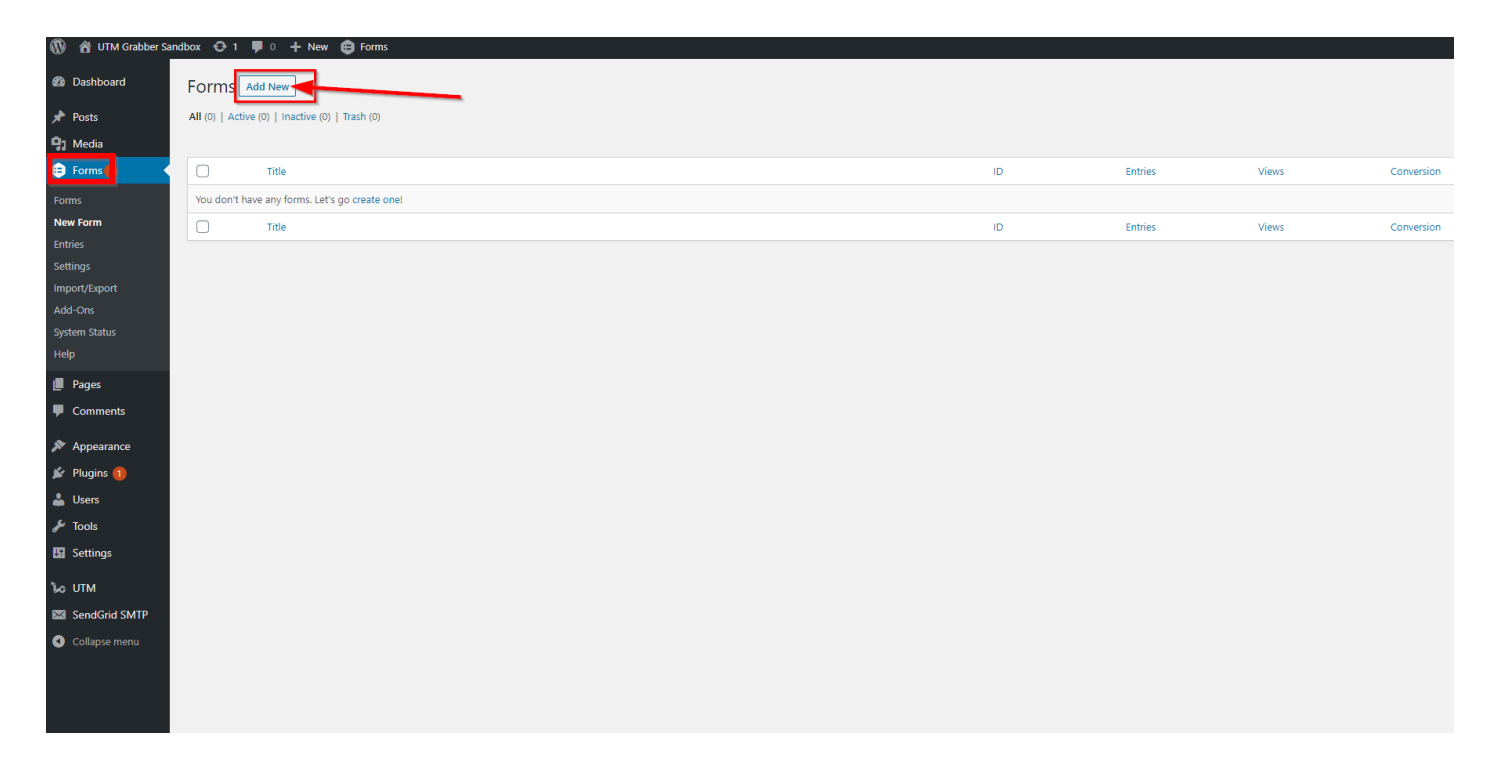

## 2. Write Your Form Title and Description as you wish

Then Click 'Create Form' Button

|                                                 |                                                                                                    |   |  | Screen     |
|-------------------------------------------------|----------------------------------------------------------------------------------------------------|---|--|------------|
| All (0)   Active (0)   Inactive (0)   Trash (0) |                                                                                                    |   |  |            |
|                                                 |                                                                                                    |   |  | Conversion |
|                                                 |                                                                                                    |   |  | contrision |
| C Title                                         | Create a New Form                                                                                    | x |  | Conversion |
|                                                 | Form Title *<br>HandL UTM Grabber<br>Form Description<br>HandL UTM Grabber-Gravity Forms Integration |   |  |            |

# 3. First Add your'Hidden' Element on your form

Click the 'Hidden' Button on the menu right

| HandL UTM Grabber           | V ID:1       |                  |                  |
|-----------------------------|--------------|------------------|------------------|
| 🕼 Edit 🛛 🛱 Settings 📿 Entri | es 💿 Preview |                  |                  |
|                             |              | Standard Fields  | 9 -              |
| Name                        |              | Single Line Text | Paragraph Text   |
| First                       | Last         | Drop Down        | Multi Select     |
|                             |              | Number           | Checkboxes       |
| Email                       |              | Radio Buttons    | Hidden           |
|                             |              | HTML             | Section          |
|                             |              | Page             |                  |
|                             |              | Advanced Fields  | ۰ و              |
|                             |              | Post Fields 🖗    | ~                |
|                             |              | Pricing Fields @ | ~                |
|                             |              | Update Canc      | el Move to Trash |
|                             |              |                  |                  |
|                             |              |                  |                  |

#### 4. Click Hidden Field

| HandL UTM Grabber          | V ID:1        |  |                   |                |
|----------------------------|---------------|--|-------------------|----------------|
| 🖉 Edit 🛛 🛱 Settings 📿 Entr | ies 🕐 Preview |  |                   |                |
|                            |               |  | Standard Fields @ | ÷              |
| Name                       |               |  | Single Line Text  | Paragraph Text |
| First                      | Last          |  | Drop Down         | Multi Select   |
|                            |               |  | Number            | Checkboxes     |
| Email                      |               |  | Radio Buttons     | Hidden         |
|                            |               |  | HTML              | Section        |
|                            |               |  | Page              |                |
| Hidden Field               |               |  | Advanced Fields ( | •              |
|                            |               |  | Post Fields 😡     | v              |
|                            |               |  | Pricing Fields 😡  | Ψ.             |
|                            |               |  | Update Cancel     | Move to Trash  |
|                            |               |  |                   |                |
|                            |               |  |                   |                |
|                            |               |  |                   |                |

#### 5. Give any name for your label

| HandL UTM Grabber                        | V ID:1  |  |   |                   |                 |
|------------------------------------------|---------|--|---|-------------------|-----------------|
| ☑ Edit Q <sup>®</sup> Settings ○ Entries | Preview |  |   |                   |                 |
|                                          |         |  |   | Standard Fields 😡 | ~               |
| Name                                     |         |  |   | Single Line Text  | Paragraph Text  |
| First                                    | Last    |  |   | Drop Down         | Multi Select    |
|                                          |         |  |   | Number            | Checkboxes      |
| Email                                    |         |  |   | Radio Buttons     | Hidden          |
|                                          |         |  |   | HTML              | Section         |
|                                          |         |  |   | Page              |                 |
| Hidden : Field ID 6                      | - @ ×   |  |   | Advanced Fields @ | )               |
| UTM Campaign                             |         |  |   | Post Fields @     | ~               |
| General Advanced                         |         |  |   | Pricing Fields 😡  | ~               |
| Field Label @                            |         |  | l | Update Cancel     | ] Move to Trash |
|                                          |         |  |   |                   |                 |
|                                          |         |  |   |                   |                 |
|                                          |         |  |   |                   |                 |

# 6. Click "Advanced" tab and check "Allow field to be populated dynamically" and use the shortcode in "Parameter Name"

| HandL UTM Grabber               | ✓ ID:1     |       |
|---------------------------------|------------|-------|
| 🕼 Edit 🛛 🔅 Settings 💭 Entries   | Preview    |       |
|                                 |            |       |
| Name                            |            |       |
| First                           | Last       |       |
|                                 |            |       |
| Email                           |            |       |
|                                 |            |       |
| Hidden : Field ID 6             |            | · 2 × |
| UTM Campaign                    |            |       |
| General Advanced                |            |       |
| Default Value 🕜                 |            |       |
| Allow field to be populated dyr | amically 🕜 |       |
| Parameter Name: utm_campaigr    |            |       |
|                                 |            |       |

# 7. Click Update Button

| HandL UTM Grabber 🗸 📴                                                                                                    |                          |
|----------------------------------------------------------------------------------------------------|--------------------------|
| <b>G<sup>o</sup> Edit ¢</b> <sup>0</sup> <sub>6</sub> Settings ○ Entries ④ Preview                                                                                                    |                          |
|                                                                                                    | Standard Fields ©        |
| Name                                                                                                    | Single Line Text Paragra |
| First Last                                                                                                    | Drop Down Multi          |
|                                                                                                    | Number Check             |
| <u>Email</u>                                                                                                    | Radio Buttons Hid        |
|                                                                                                    | HTML Sec                 |
|                                                                                                    | Page                     |
| tilden : Field ID 6 🔹 🔺 🖄 🗶                                                                                                    | Advanced Fields @        |
| General                                                                                                    | Post Fields @            |
| Default Value 6                                                                                                    | Pricing Fields           |
| Image: Second second second | Update                   |

#### 8. Preview of Your Form

#### HandL UTM Grabber

HandL UTM Grabber-Gravity Forms Integration

| Name   |      |
|--------|------|
|        |      |
| First  | Last |
| Email  |      |
|        |      |
| Submit |      |

Here we only illustrated <u>utm\_campaign</u>. However you can use all the other parameters very similar way. See the list of all the parameters available here Native WP Shortcodes

Revision #6 Created Tue, Aug 18, 2020 3:24 AM by Leman Updated Fri, Oct 23, 2020 4:23 PM by Leman